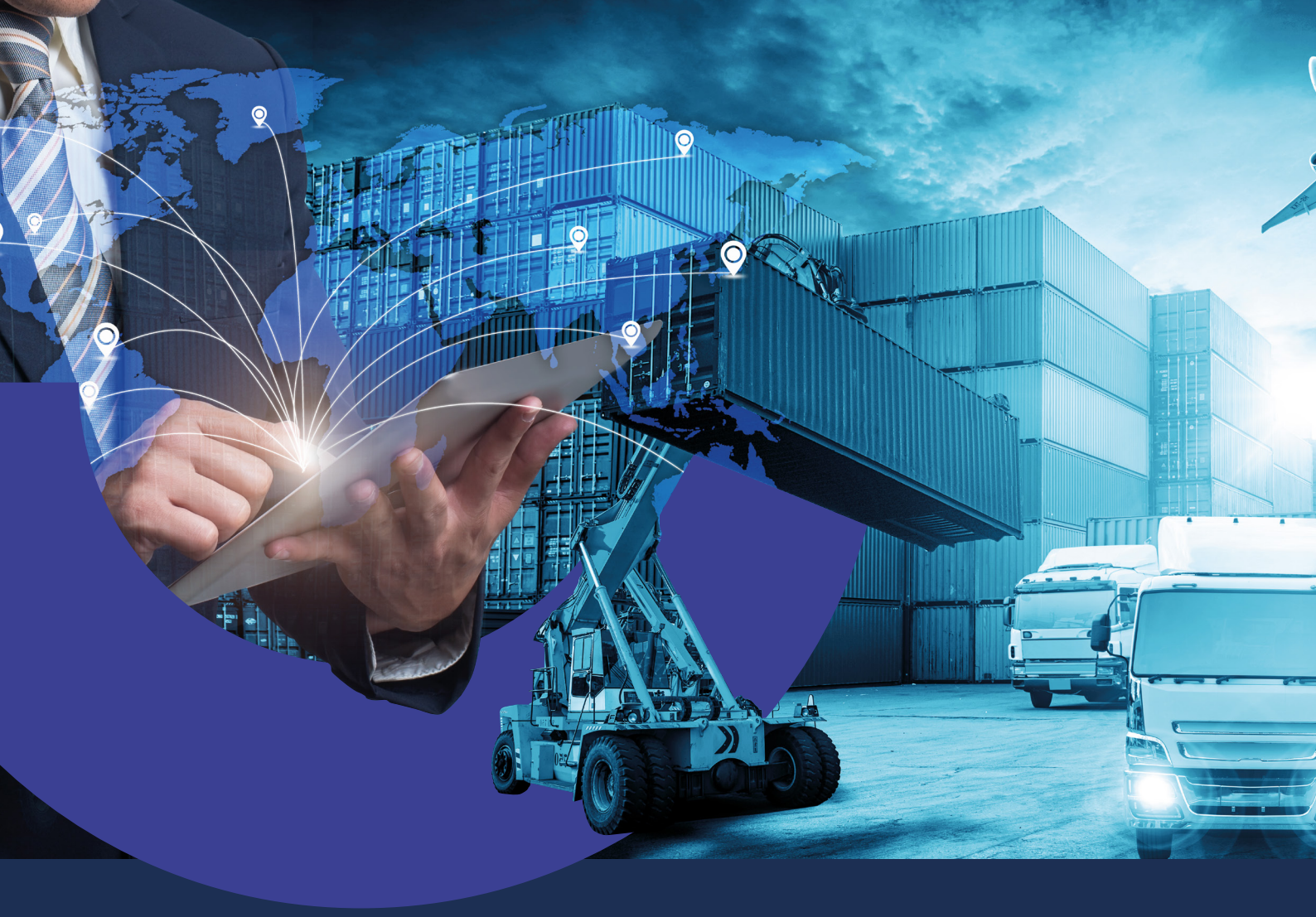

Cómo cargar solicitudes de liquidación de Órdenes de Pago recibidas del exterior a través de Banca Internet Empresas

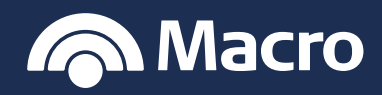

# Cómo cargar solicitudes de liquidación

## Banca Internet Empresas

#### PROCEDIMIENTO

1. Ingresá con usuario y contraseña a Banca Internet Empresas.

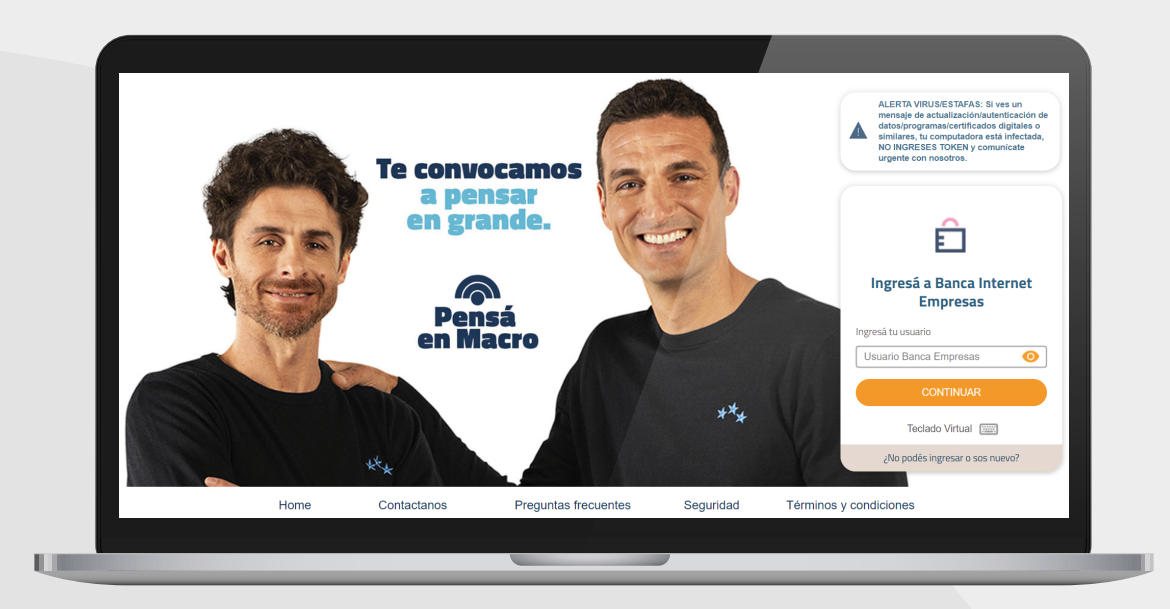

2. En la solapa Comex ingresá Ingresá a "Operaciones vigentes"

| Inicio Autorizaciones      | Transferencias Financiaciones Pago | s Cobros Cheques | Comex Inversiones                                  | Comercios ••• Más                                   |
|----------------------------|------------------------------------|------------------|----------------------------------------------------|-----------------------------------------------------|
| Ouentas                    |                                    |                  | Operaciones vigentes<br>Consulta de<br>Solicitudes | 1000                                                |
|                            |                                    |                  | Régimen informativo<br>Nueva Solicitud             | 25)                                                 |
| Cuenta                     | Número                             | Disponible       | Beneficiarios<br>Calendarización                   |                                                     |
| Caja de Ahorro 1           | 070320105676390                    | \$ 1.020.000,00  | -                                                  | Pago Expreso                                        |
| Ahorro Pesos               | 070320105676391                    | \$ 167.987,00    | 1                                                  | de Cupones                                          |
| Caja de Ahorro 2           | 070320105676392                    | \$ 600.500,00    | :                                                  |                                                     |
| Cuenta Corriente           | 070320105676393                    | \$ 750.000,00    | :                                                  | en 48 hs. hábiles.                                  |
| Cuenta Viajes              | 070320105676394                    | \$ 2.566.400,00  | :                                                  | CONOCER MÁS                                         |
| Caja Chica                 | 070320105676395                    | \$ 120.000,00    | :                                                  |                                                     |
| Cuenta Pagos               | 070320105676396                    | \$ 5.456.000,00  |                                                    |                                                     |
| Cuenta Dólares             | 070320105676397                    | U\$S 145.987,00  |                                                    | DE INVERSIÓN                                        |
| Cuenta Comex               | 070320105676398                    | U\$S 16.000,00   |                                                    | Una alternativa ágil y sencilla                     |
| Ahorros Globales           | 070320105676399                    | U\$S 120.000,00  |                                                    | para invertir los excedentes de caja de tu empresa. |
| Descargar listado completo |                                    |                  | © 1 📎                                              |                                                     |

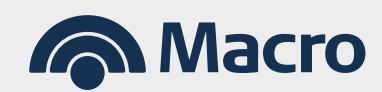

# Banca Internet Empresas

**3.** Aplicá los filtros para seleccionar la Orden de Pago pendiente de liquidar.

|                                                                    | Transferencias Financiaciones Pag                                        | os Cobros Cheques                                       | Comex Inversiones | Comercios ••• Más                                                                                                    |
|--------------------------------------------------------------------|--------------------------------------------------------------------------|---------------------------------------------------------|-------------------|----------------------------------------------------------------------------------------------------|
| Comex<br>Consult                                                   | a de operaciones vigente                                                 | 25                                                      |                   |                                                                                                    |
| Tipo de operaci                                                    | ón                                                                       |                                                         |                   |                                                                                                    |
| BUSCAR CU<br>Todos                                                 | ~                                                                        |                                                         |                   |                                                                                                    |
| Cuenta                                                             | ivisas<br>visas                                                          |                                                         |                   |                                                                                                    |
| Caia de Aborro                                                     | to Comex                                                                 |                                                         |                   |                                                                                                    |
| Número de ope                                                      | ración                                                                   | Fecha                                                   |                   | 50                                                                                                    |
| Anorro Pesos Seleccioná u                                          | na opción 🗸                                                              | Desde 📩 Ha                                              | asta 📩            | preso de                                                                                                    |
| Caja de Ahorro                                                     |                                                                          |                                                         |                   | a cobrar                                                                                                    |
| Cuenta Corrier                                                     |                                                                          | BUSCAR                                                  |                   | 11AM                                                                                                    |
| Cuenta Viajes                                                      | 070320105676394                                                          | \$ 2.566.400,00                                         | :                 | CONOCER MÁS                                                                                                    |
| Caja Chica                                                         | 070320105676395                                                          | \$ 120.000,00                                           | :                 |                                                                                                    |
|                                                                    |                                                                          | \$ 5.456.000.00                                         |                   |                                                                                                    |
| Cuenta Pagos                                                       | 070320105676396                                                          |                                                         |                   |                                                                                                    |
| Cuenta Pagos<br>Cuenta Dólares                                     | 070320105676395                                                          | U\$S 145.987,00                                         | . F               | ONDOS COMUNES -<br>DE INVERSIÓN                                                                                         |
| Cuenta Pagos<br>Cuenta Dólares<br>Cuenta Comex                     | 070320105676397<br>070320105676398                                       | U\$\$ 145.987,00<br>U\$\$ 16.000,00                     |                   | ONDOS COMUNES  <br>DE INVERSIÓN<br>na alternativa ágil y sencilla                                                       |
| Cuenta Pagos<br>Cuenta Dólares<br>Cuenta Comex<br>Ahorros Globales | 070320105676397<br>070320105676398<br>070320105676398                    | U\$S 145.987,00<br>U\$S 16.000,00<br>U\$S 120.000,00    |                   | ONDOS COMUNES<br>DE INVERSIÓN<br>ina alternativa ágil y sencilla<br>ara invertir los excedentes de<br>al de tu compresa |
| Cuenta Pagos<br>Cuenta Dólares<br>Cuenta Comex<br>Ahorros Globales | 070320105676396<br>070320105676397<br>070320105676398<br>070320105676399 | U\$\$ 145.987,00<br>U\$\$ 16.000,00<br>U\$\$ 120.000,00 |                   | ONDOS COMUNES<br>DE INVERSIÓN<br>na alternativa ágil y sencilla<br>ara invertir los excedentes de<br>aja de tu empresa. |

4. Una vez seleccionada ingresá a "Liquidaciones".

|                  | COMEX OF                 |                       | ENTER                        | ines ray        | ,05 000              | ios cheques     | comex             | Inversiones      | comerci                        | US Was                         |   |
|------------------|--------------------------|-----------------------|------------------------------|-----------------|----------------------|-----------------|-------------------|------------------|--------------------------------|--------------------------------|---|
| নি Cuent         | Consu                    | lta de in             | greso de d                   | ivisas          |                      |                 |                   |                  |                                |                                |   |
|                  | Filtros de               | e búsqueda            |                              |                 |                      |                 |                   |                  |                                |                                |   |
|                  | JENTA Tipo d             | e operación           | Ingreso de Div               | isas            |                      | Tipo de fecha   | -                 |                  |                                | AT T                           |   |
| Cuenta           | Sub-ti                   | po de operación       | Ordenes de pa                | ago recibidas   |                      | Fecha desde     | -                 |                  |                                |                                |   |
| Caja de Ahorr    | o 1                      | o de operación        | -                            |                 |                      | Fecha hasta     | -                 |                  |                                |                                |   |
| Ahorro Pesos     | Resultado                | de la búsqueda        |                              |                 |                      |                 |                   |                  |                                | es                             |   |
| Caja de Ahorr    | o 2 Nro. de<br>operación | Тіро                  | Sub-tipo                     | Fecha<br>origen | Fecha<br>Vencimiento | Importe         | Saldo de utilizad | ión Saldo de lic | uidación                       | o Expreso de<br>ezá a cobrar   | 6 |
| Cuenta Corrie    | nte OPX-302-             | Ingreso de<br>Divisas | Ordenes de pago<br>recibidas | 30/12/2019      |                      | USD 100,00      |                   | USD 0,00         | :                              | 25.                            |   |
| Cuenta Viajes    | OPX-302-                 | Ingreso de<br>Divisas | Ordenes de pago<br>recibidas | 01/01/2020      |                      | USD 10.000,00   |                   | Liquidacios      | 100                            | IQCER MÁS                      |   |
| Caja Chica       | OPX-302-                 | Ingreso de<br>Divisas | Ordenes de pago<br>recibidas | 02/01/2020      |                      | USD 10.000,00   |                   | Notificacio      | nes                            |                                |   |
| Cuenta Pagos     |                          |                       | 11002010001003               | ,               | v                    | 3.430.000,00    | :                 | Induicatio       |                                |                                |   |
| Cuenta Dólare    | es                       | 1                     | 070320105676393              | 7               | U                    | \$S 145.987,00  |                   |                  | DE INVE                        | RSIÓN                          |   |
| Cuenta Come      | x                        |                       | 07032010567639               | в               | ι                    | J\$S 16.000,00  |                   |                  | Una alternat                   | tiva ágil y sencilla           |   |
| Ahorros Globa    | ales                     |                       | 07032010567639               | 9               | U                    | \$\$ 120.000,00 |                   |                  | para invertir<br>caja de tu er | · los excedentes de<br>npresa. |   |
|                  |                          |                       |                              |                 |                      |                 |                   | D                |                                |                                |   |
| Descargar listad |                          |                       |                              |                 |                      |                 |                   |                  |                                |                                |   |

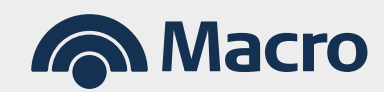

# Banca Internet Empresas

**5.** Al acceder a liquidaciones podés ver el detalle de lo liquidado o bien solicitar la liquidación.

| Inicio Autorizacione         | es Transferencias Financiaciones Pago             | os Cobros Cheques | Comex Invers   | siones Comercios •••                            | Más                                                                                                    |
|------------------------------|---------------------------------------------------|-------------------|----------------|-------------------------------------------------|----------------------------------------------------------------------------------------------------|
| Cuenta: Deta                 | operaciones vigentes<br>lle de egresos de divisas |                   | US             | Importe<br>5D 10.000,00                         |                                                                                                    |
| Nro. de op<br>BUSCAR CUEN    | peración OPX-302-321282 Fecha de origen 01/0      | 1/2020            | U              | Saldo disponible                                |                                                                                                    |
| Cuenta                       |                                                   |                   | SOLICI         |                                                 |                                                                                                    |
| Caja de Ahorro 1             | Liquidaciones                                     |                   | Notificaciones | 250<br>5                                        |                                                                                                    |
| Caja de Ahorro 2 Resultad    | do de la búsqueda                                 |                   |                | xpresc<br>ā a cot                               |                                                                                                    |
| Cuenta Corriente             | uidación                                          | Fecha             |                | The second second                               |                                                                                                    |
| Cuenta Viajes                |                                                   | 03/01/2020        |                | ±                                               |                                                                                                    |
| Caja Chica                   | 070320105676395                                   | \$ 120.000,00     | :              |                                                 |                                                                                                    |
| Cuenta Pagos                 | 070320105676396                                   | \$ 5.456.000,00   |                |                                                 | INIEC                                                                                                    |
| Cuenta Dólares               | 070320105676397                                   | U\$S 145.987,00   |                | DE INVERSIÓN                                    | JINES                                                                                                    |
| Cuenta Comex                 | 070320105676398                                   | U\$S 16.000,00    |                | Una alternativa ágil y s                        | encilla                                                                                                    |
| Ahorros Globales             | 070320105676399                                   | U\$S 120.000,00   |                | para invertir los excedi<br>caja de tu empresa. | entes de                                                                                                    |
| Descargar listado completo ( |                                                   |                   |                |                                                 | Alter States<br>Alter States<br>Al |

**6.** Elegí el concepto del BCRA por el cual liquidarás la Orden de Pago.

|   | Cuentas Solicitu                                       | ud de liquidación                                                                              |                 |                                 |  |
|---|--------------------------------------------------------|------------------------------------------------------------------------------------------------|-----------------|---------------------------------|--|
|   | Nro. de o                                              | peración                                                                                       | OPX-302-        |                                 |  |
|   | Tipo de solicit                                        | ud una onción                                                                                  |                 |                                 |  |
|   | Caja de Ahorro 1                                       | una opción<br>rbitrajes                                                                        |                 |                                 |  |
|   | Ahorro Pesos Cobro de C                                | cipado con Aplicacion a Prefinanciacion<br>lecas, Donaciones y Herencias<br>capital            | CONTINUAR       | eso<br>25                       |  |
|   | Caja de Ahorro 2 Cobro de Cobro de Cobro de Cobro de F | tros Conceptos<br>tentas<br>tenticos - Elete                                                   |                 | Expreso de                      |  |
|   | Cuenta Corriente                                       | lervicios - Otros<br>lervicios - Seguro                                                        |                 | za a con ai                     |  |
|   | Cuenta Viajes Cobro Exp                                | ortaciones Embarcadas con aplicación<br>ortaciones Embarcadas con cierre de cambio<br>icipados |                 | A CONTRACTOR                    |  |
|   | Caja Chica Cobros me<br>Prefinancia                    | rc. no salidas del país y vendidas a 3ros países<br>iciones de Exportacion del Exterior        |                 | Let MAS                         |  |
|   | Cuenta Pagos                                           | 070320105676396                                                                                | \$ 5.456.000,00 | FONDOS COMUNES                  |  |
|   | Cuenta Dólares                                         | 070320105676397                                                                                | U\$S 145.987,00 | DE INVERSIÓN                    |  |
|   | Cuenta Comex                                           | 070320105676398                                                                                | U\$S 16.000,00  | Una alternativa ágil y sencilla |  |
|   | Ahorros Globales                                       | 070320105676399                                                                                | U\$S 120.000,00 | caja de tu empresa.             |  |
| _ |                                                        |                                                                                                |                 |                                 |  |

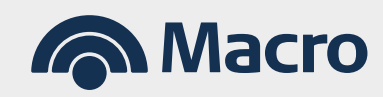

## Banca Internet Empresas

U

7. Para comenzar a completar la solicitud, es necesario tocar el botón "EDITAR". Entre los datos básicos indicá una casilla de correo electrónico para recibir el estatus de la operación o cualquier observación. En caso de liquidar cobros de Exportaciones, podés seleccionar el permiso de embarque nominado a nosotros o ingresar los datos manuales en caso que sean de otra entidad bancaria.

| Macro            |                              |                    |                       |                     |               |         |             |               | ÷       | ÷ 🧐                            | U SALIR |
|------------------|------------------------------|--------------------|-----------------------|---------------------|---------------|---------|-------------|---------------|---------|--------------------------------|---------|
| Inicio Auto      | rizaciones Tr                | ansferencias       | Financiacione         | s Pagos             | Cobros        | Cheques | Comex       | Inversiones   | Comerci | ios ••• Ma                     | ás      |
| Cuentas          | <sup>COMEX</sup><br>Nueva so | olicitud d         | le Cobro E            | xportaci            | ones Em       | barcada | ıs con ciei | rre de can    | nbio    |                                |         |
|                  | de cambio                    | Cobro Exportaci    | ones Embarcadas con   | Estado -            |               | 1202    |             |               |         |                                |         |
|                  | Numero de solicito           | iu -               |                       |                     |               |         |             |               |         |                                |         |
| Caia de Aborro 1 |                              | Datos Básicos      |                       | Dato                | s Adicionales |         | Adjur       | ntar Archivos |         |                                | - 1     |
| Ahorro Pesos     |                              |                    |                       |                     |               |         |             |               |         | preso<br>nes                   |         |
| Caja de Ahorro 2 | Datos de la Ci               | enta               |                       |                     |               |         |             | EDITAF        | 2       | go Expreso de<br>Ipezá a cobra |         |
| Cuenta Corriente | Cuenta en pesos i            | aplica para la acr | editación del monto a | recibir y/o para    |               |         |             |               |         | iles.                          |         |
| Cuenta Viajes    | Seleccione una               | opción             | stos)                 |                     | ~             |         |             |               |         | DNOCER MÁS                     |         |
| Caja Chica       | Cuenta en dólares            | (aplica para la a  | creditación del monto | a recibir, no aplic | a             |         |             |               |         |                                |         |
| Cuenta Pagos     | Seleccione una               | omisiones, gasto   | s e impuestos)        |                     | ~             |         |             |               |         |                                |         |
| Cuenta Dólares   |                              |                    |                       |                     |               |         |             |               |         | RSIÓN                          |         |
| Cuenta Comex     |                              | 070                | 320105676398          |                     | U\$S 16       | 000,00  |             |               |         |                                |         |

**8.** En la solapa de adjuntos deberás seleccionar y adjuntar la documentación requerida según el concepto a liquidar. Una vez finalizada la solicitud, la misma quedará pendiente de autorización en la bandeja de autorizaciones para quienes estén facultados y tengan poderes vigentes puedan aprobarla.

| Inicio Autorizaciones           | Transferencias Financiaciones Pag | gos Cobros Cheques | Comex Inversi | ones Comercios ••• Más                                  |
|---------------------------------|-----------------------------------|--------------------|---------------|---------------------------------------------------------|
| Cuent Bandeja de autorizaciones |                                   |                    |               |                                                         |
| BUSCAR C                        |                                   |                    |               |                                                         |
| Cuenta                          | Número                            | Disponible         |               |                                                         |
| Caja de Ahorro 1                | 070320105676390                   | \$ 1.020.000,00    |               | Pago Expreso                                            |
| Ahorro Pesos                    | 070320105676391                   | \$ 167.987,00      |               | de Cupones                                              |
| Caja de Ahorro 2                | 070320105676392                   | \$ 600.500,00      |               | Adherite a Pago Expreso de<br>Cupones y empezá a cobrar |
| Cuenta Corriente                | 070320105676393                   | \$ 750.000,00      |               | en 48 hs. hábiles.                                      |
| Cuenta Viajes                   | 070320105676394                   | \$ 2.566.400,00    |               | CONOCER MÁS                                             |
| Caja Chica                      | 070320105676395                   | \$ 120.000,00      |               | CONOCENTIMES                                            |
| Cuenta Pagos                    | 070320105676396                   | \$ 5.456.000,00    |               |                                                         |
| Cuenta Dólares                  | 070320105676397                   | U\$S 145.987,00    |               | DE INVERSIÓN                                            |
| Cuenta Comex                    | 070320105676398                   | U\$S 16.000,00     |               |                                                         |

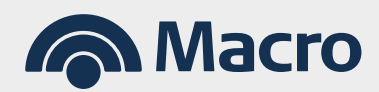